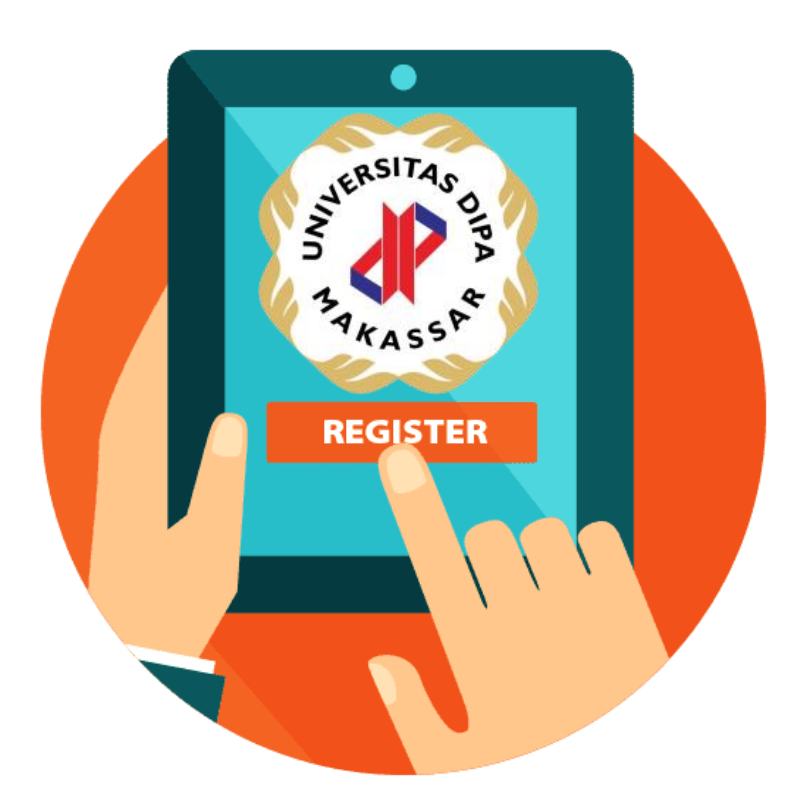

## PANDUAN PENDAFTARAN MAHASISWA BARU

# UNIVERSITAS DIPA MAKASSAR

### 1. MEMBUAT AKUN PENDAFTARAN

- a. Kunjungi alamat website https://emaba.dipanegara.ac.id/
- b. Pilih Menu REGISTRASI PENDAFTARAN

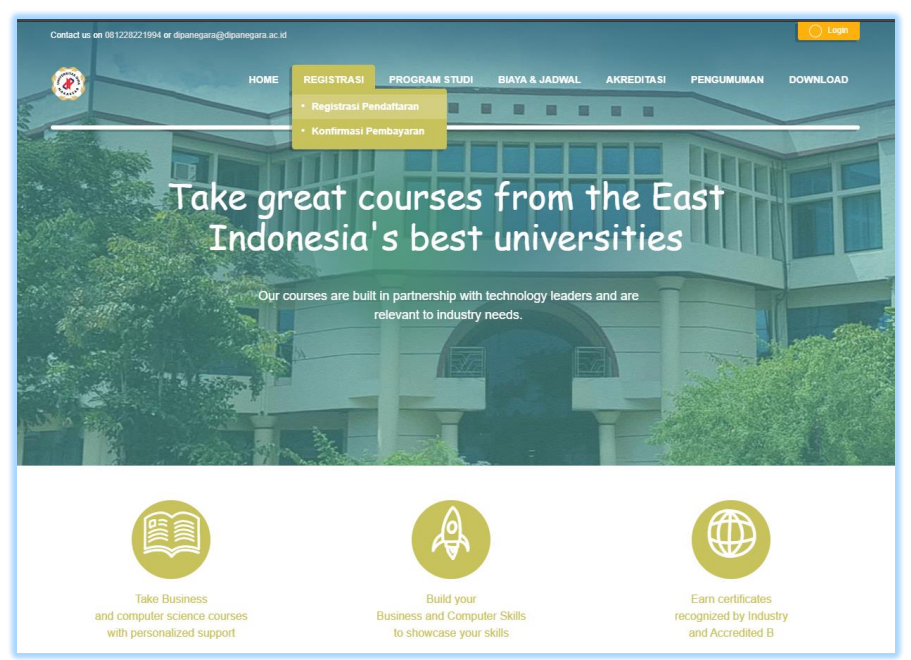

c. Isi Formulir Akun Pendaftaran

| PENERIMAAN MAHASISWA BARU (PMB)<br>UNIVERSITAS DIPA MAKASSAR |                                                                                   |              |           |                             |  |  |  |  |
|--------------------------------------------------------------|-----------------------------------------------------------------------------------|--------------|-----------|-----------------------------|--|--|--|--|
| Dashboard Regist                                             | Dashboard Registrasi Konfirmasi Pembayaran View Konfirmasi Bukti Registrasi Login |              |           |                             |  |  |  |  |
| New Account                                                  |                                                                                   | _            | _         |                             |  |  |  |  |
| Form Registrasi Pendaftaran                                  |                                                                                   |              |           |                             |  |  |  |  |
|                                                              | E-mail : admin@dipanegara.ac.id * Email Aktif                                     |              |           |                             |  |  |  |  |
|                                                              | Nama Lengkap : CAL                                                                | N MAHASISWA  | * Nama ha | arus Sesuai Ijasah Terakhir |  |  |  |  |
|                                                              | Nomor HP : 081122334456                                                           |              |           |                             |  |  |  |  |
| Password :                                                   |                                                                                   |              |           |                             |  |  |  |  |
|                                                              | Re-Password                                                                       |              |           |                             |  |  |  |  |
|                                                              | -                                                                                 | Submit Batal |           |                             |  |  |  |  |

d. Tekan Submit, apabila tampil pesan berarti akun ada telah terdaftar.

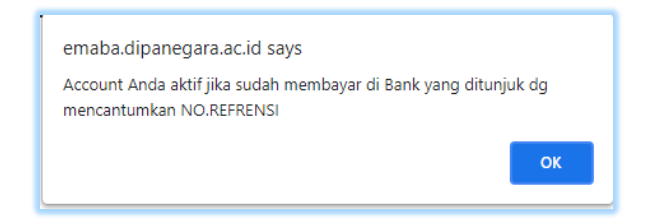

e. Silakan download bukti pendaftaran, dengan menekan "Download"

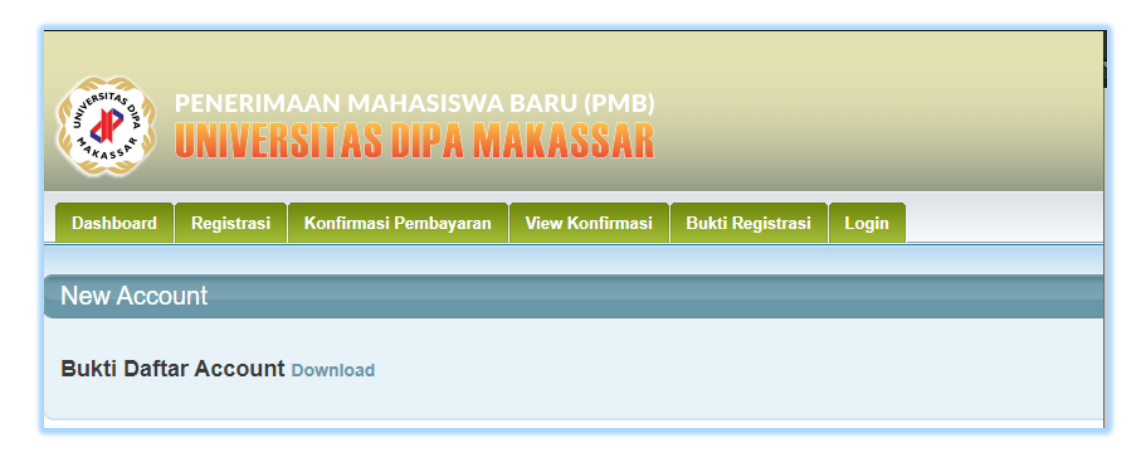

f. Hasil Bukti Pendaftaran

|                  | ACCOUNT ANDA                                                                       |  |  |  |  |
|------------------|------------------------------------------------------------------------------------|--|--|--|--|
|                  | ACCOUNT ANDA                                                                       |  |  |  |  |
| Nama             | : CALON MAHASISWA                                                                  |  |  |  |  |
| Email            | : admin@dipanegara.ac.id                                                           |  |  |  |  |
| Ref. Pendaftaran | : 328383                                                                           |  |  |  |  |
| Satus            | : Pending.>Aktif jika sudah membayar Formulir dan Pendaftaran sebesar Rp 250.383,- |  |  |  |  |
| Nama Bank        | : Bank Mandiri No Release tas nama Yayasan Dipanegara                              |  |  |  |  |
| Selanjutnya      | : Setelah transfer pembayaran lakukan konfirmasi pembayaran pada form Konfirmasi   |  |  |  |  |
|                  | dan jangan lupa upload bukti pembayaran dalam bentuk file JPG.                     |  |  |  |  |
|                  | Silakan diperiksa apakah konfirmasi pembayaran Anda telah diverifikasi.            |  |  |  |  |
|                  | Jika telah terkonfirmasi. silakan isi biodata Anda di ISI FORMULIR.                |  |  |  |  |
|                  | akhiri dengan print KARTU UJIAN.                                                   |  |  |  |  |
|                  | akılır dengan print KAKTO OSIAN.                                                   |  |  |  |  |
|                  | Makassar, 14 Juni 2021                                                             |  |  |  |  |
|                  |                                                                                    |  |  |  |  |

g. Apabila Lupa mendownload bukti pendaftaran, silakan Pilih Menu BUKTI REGISTRASI, kemudian isikan email anda dan tekan Download

| PENERIMAAN MAHASISWA BARU (PMB)<br>UNIVERSITAS DIPA MAKASSAR |                                                                                   |  |  |  |  |  |  |  |
|--------------------------------------------------------------|-----------------------------------------------------------------------------------|--|--|--|--|--|--|--|
| Dashboard                                                    | Dashboard Registrasi Konfirmasi Pembayaran View Konfirmasi Bukti Registrasi Login |  |  |  |  |  |  |  |
| Bukti Pen                                                    | Bukti Pendaftaran                                                                 |  |  |  |  |  |  |  |
|                                                              | Download Bukti Registrasi Pendaftaran                                             |  |  |  |  |  |  |  |
|                                                              | E-mail : admini@dipanegara.ac.iq * Email Terdattar                                |  |  |  |  |  |  |  |

h. Bukti pendaftran juga dikirimkan ke email anda

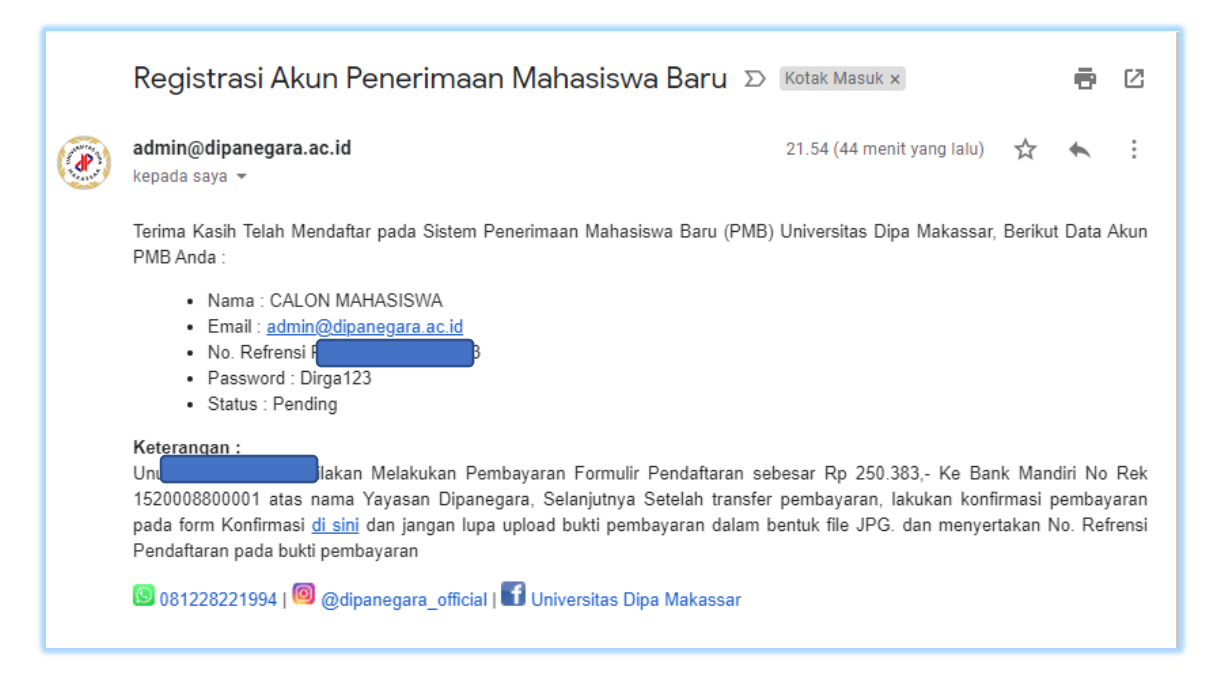

i. LAKUKAN TRANSFER KE NO. REKENING BANK YANG TERTERA PADA BUKTI REGISTRASI

#### 2. KONFIRMASI PEMBAYARAN PENDAFTARAN

- a. Setelah melakukan transfer ke No. Rekening yang tertera, silakan lakukan Konfirmasi Pembayaran, dengan cara mengunjungi alamat website <u>https://emaba.dipanegara.ac.id/</u>
- b. Pilih Menu KONFIRMASI PENDAFTARAN

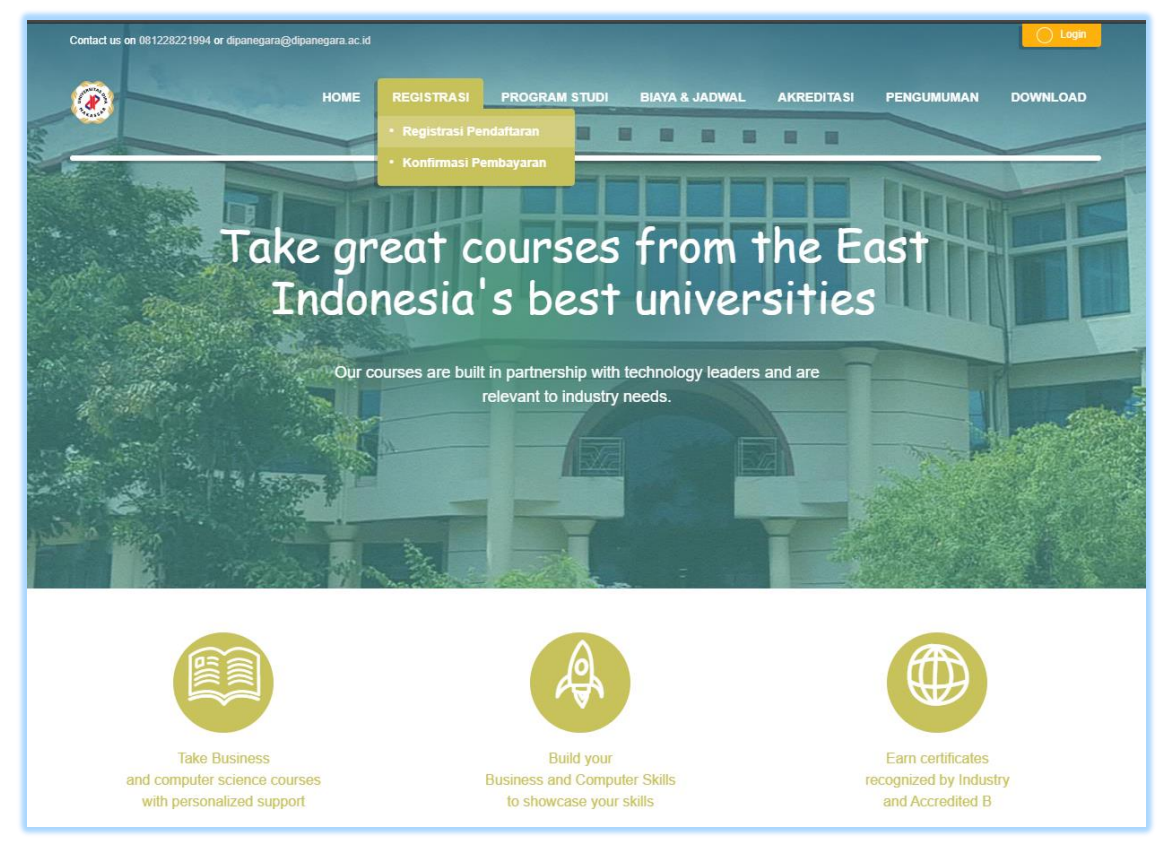

c. Isi Sebagian email anda dan pilih email yang tampil

| asita     |                                                                                                    |                        |                 |                                                                          |  |  |
|-----------|----------------------------------------------------------------------------------------------------|------------------------|-----------------|--------------------------------------------------------------------------|--|--|
|           | UNIVERSIT.                                                                                                    | AS DIPA M              | AKASSAR         |                                                                          |  |  |
| 445       |                                                                                                    |                        |                 |                                                                          |  |  |
| Dashboard | Registrasi Konfi                                                                                                    | rmasi Pembayaran       | View Konfirmasi | Bukti Registrasi Login                                                   |  |  |
| 1/ Farmer | Death an ann                                                                                                    | _                      | _               |                                                                          |  |  |
| Konfirmas | l Pembayaran                                                                                                    |                        |                 |                                                                          |  |  |
|           | Konfirmasi Pe                                                                                                    | mbayaran Forr          | nulir           |                                                                          |  |  |
|           | E-mail :                                                                                                    | admi                   |                 | * Ket. Ketik sebagian nama email lalu pilih yang ditampilkan/Auto Respon |  |  |
|           | Nama Lengkap                                                                                                    | admin@dipanegara.ac.io | d               |                                                                          |  |  |
|           | No. Refrensi :                                                                                                    |                        |                 |                                                                          |  |  |
|           | Tanggal Bayar :                                                                                                    |                        |                 | * yyyy-mm-dd                                                             |  |  |
|           | Metode Pembayaran :                                                                                                    | -pilih-                | ~               | *                                                                        |  |  |
|           | Bukti Transfer :                                                                                                    | Choose File No file    | chosen          |                                                                          |  |  |
|           |                                                                                                    | Submit                 | Batal           |                                                                          |  |  |
|           | <b>Keterangan Metode Pembayaran :</b> * Transfer Bank = Bukti transfer Berupa hasil scan/foto/softcopy Bukti Transfer (Slip Setoran/Struk ATM/e-banking/m-banking) dengan nominal Rp. 250.000 * Pembayaran langsung = hanya dapat dilakukan di Kampus Dipa Makassar (Onsite) |                        |                 |                                                                          |  |  |
|           | Keterangan : * = harus                                                                                                    | diisi                  |                 |                                                                          |  |  |

d. Lengkapi Formulir dan bukti pembayaran, untuk metode pembayaran silakan pilih 'Transfer Ke Bank Mandiri", Tekan Submit

| AUGASIZADO BA | PENERIMAAN MAHASISWA BARU (PMB)<br>UNIVERSITAS DIPA MAKASSAR                               |                                                                                                 |                                     |                     |                                                                                                    |  |  |
|---------------|--------------------------------------------------------------------------------------------|-------------------------------------------------------------------------------------------------|-------------------------------------|---------------------|----------------------------------------------------------------------------------------------------|--|--|
| Dashboard     | Registrasi Konfi                                                                           | rmasi Pembayaran                                                                                | View Konfir                         | rmasi               | Bukti Registrasi Login                                                                                  |  |  |
| Konfirmas     | i Pembayaran<br>Konfirmasi Pe                                                              | embayaran Forr                                                                                  | nulir                               |                     |                                                                                                    |  |  |
|               | E-mail :<br>Nama Lengkap :<br>No. Refrensi :<br>Tanggal Bayar :                            | admin@dipanegara.ac.id<br>CALON MAHASISWA<br>328383<br>2021-06-14                               |                                     |                     | * Ket. Ketik sebagian nama email lalu pilih yang ditampilkan/Auto Respon<br>* yyyy-mm-dd                |  |  |
|               | Metode Pembayaran :<br>Bukti Transfer :                                                    | Transfer ke Bank Mand<br>Choose File winMTI<br>Submit                                           | iri<br>Apng                         | <b>∨</b><br>Batal   | *                                                                                                    |  |  |
|               | Keterangan Metoda<br>* Transfer Bank = Bu<br>* Pembayaran langsu<br>Keterangan : * = haru: | a <b>Pembayaran :</b><br>kti transfer Berupa hasil<br>ng = hanya dapat dilaku<br>a <b>diisi</b> | scan/foto/softco<br>kan di Kampus I | opy Buki<br>Dipa Ma | ti Transfer (Slip Setoran/Struk ATM/e-banking/m-banking) dengan nominal Rp. 250.000<br>ikassar (Onsite) |  |  |

e. Apabila tampil pesan dibawah ini, and berhasil melakukan konfirmasi pembayara, admin kami akan segera memeriksa dan mengkaktifkan akun anda

#### 3. VIEW STATUS KONFIRMASI

a. Untuk melihat status akun anda, silakan pilih menu VIEW KONFIRMASI, dan ketikan nama anda untuk melihat status akun anda.

| PENERIMAAN MAHASISWA BARU (PMB)<br>UNIVERSITAS DIPA MAKASSAR |                           |                            |                 |                  |                        |                   |        |                 |              |                      |
|--------------------------------------------------------------|---------------------------|----------------------------|-----------------|------------------|------------------------|-------------------|--------|-----------------|--------------|----------------------|
| Dashboa                                                      | rd Registrasi             | Konfirmasi Pembayaran      | View Konfirmasi | Bukti Registrasi | i Login                |                   |        |                 |              |                      |
| Cek Sta                                                      | atus Konfirma             | isi Pembayaran             |                 |                  |                        |                   |        |                 |              |                      |
| Show 10                                                      | ✓ entries                 |                            |                 |                  |                        |                   |        | Search: Calon M |              |                      |
| No                                                           | Email                     | Nama                       |                 | Tgl Bayar        | Tgl Konfirm            | Metode Pembayaran | No.Ref | Verifikasi      | lsi Formulir | Bukti Pembayaran     |
| 3                                                            | admin@di                  | CALON MAHASISWA            |                 | 2021-06-14       | 2021-06-14<br>22:14:13 | MANDIRI           | 328383 | Proses          |              |                      |
| Showing 1                                                    | to 1 of 1 entries (filter | ed from 386 total entries) |                 |                  |                        |                   |        |                 |              | Previous 1 Next Last |

- b. SEGERA HUBUNGI HOTLINE KAMI, UNTUK BANTUAN DI WHATSAPP https://wa.me/6281228221994
- 4. LOGIN
- a. Setelah akun anda aktif, silakn login untuk melakukan pengisian biodata, upload dokumen persyaratan, mengikuti teat masuk dan wawancara secara daring
- b. mengunjungi alamat website <a href="https://emaba.dipanegara.ac.id/">https://emaba.dipanegara.ac.id/</a>
- c. Pilih Menu LOGIN

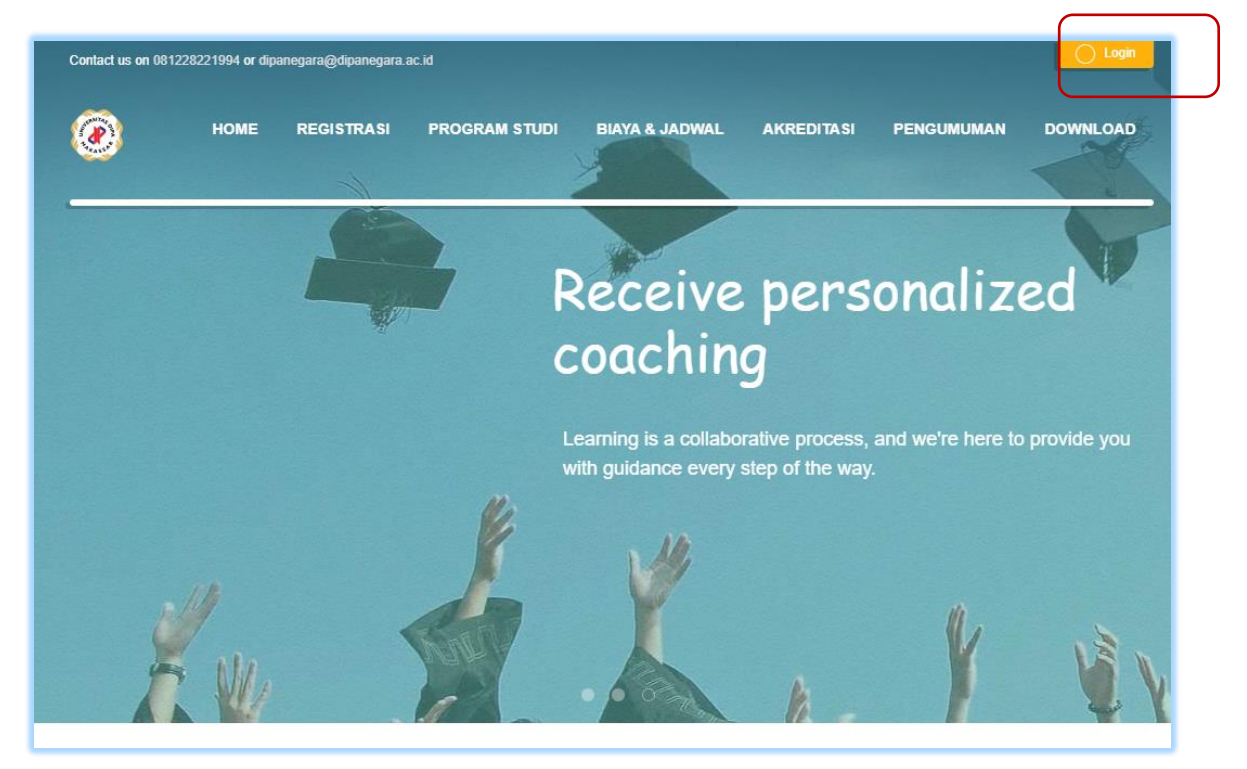

d. Silakan login dengna email dan password akun anda yang telah aktif.

| PENERIMAAN MAHASISWA BARU (PMB)<br>UNIVERSITAS DIPA MAKASSAR |                                                        |                                                                    |  |  |  |  |
|--------------------------------------------------------------|--------------------------------------------------------|--------------------------------------------------------------------|--|--|--|--|
| Dashboard Registrasi Konfirma                                | si Pembayaran 🛛 View Konfirmasi 🗍 Bukti Registrasi 🗍 L | gin                                                                |  |  |  |  |
| Login                                                        |                                                        |                                                                    |  |  |  |  |
|                                                              | Login                                                  |                                                                    |  |  |  |  |
|                                                              | E-mail admin/<br>Password :                            | Ilpanegara.ac.1d<br>-<br><i>1296</i> Sensitive Case<br>Login Batal |  |  |  |  |
|                                                              | n mahasiswa baru (pmb)<br>F <b>AS DIPA MAKASSAR</b>    |                                                                    |  |  |  |  |
| Dashboard Isi Formulir Ka<br>Dashboard                       | rtu Ujian Upload Dokumen Test Masuk W                  | wancara Logout                                                     |  |  |  |  |

### SILAKAN LANJUTKAN PENGISIAN FORMULIR, DAN UPLOAD DOKUMEN PERSYARATAN

SEGERA HUBUNGI HOTLINE KAMI, UNTUK BANTUAN DI WHATSAPP https://wa.me/6281228221994